# 2020-21 99h: Robotics Competition Grant Michigan Electronic Grants System *Plus* (MEGS+)

### Step 1: Log-in to MEGS+

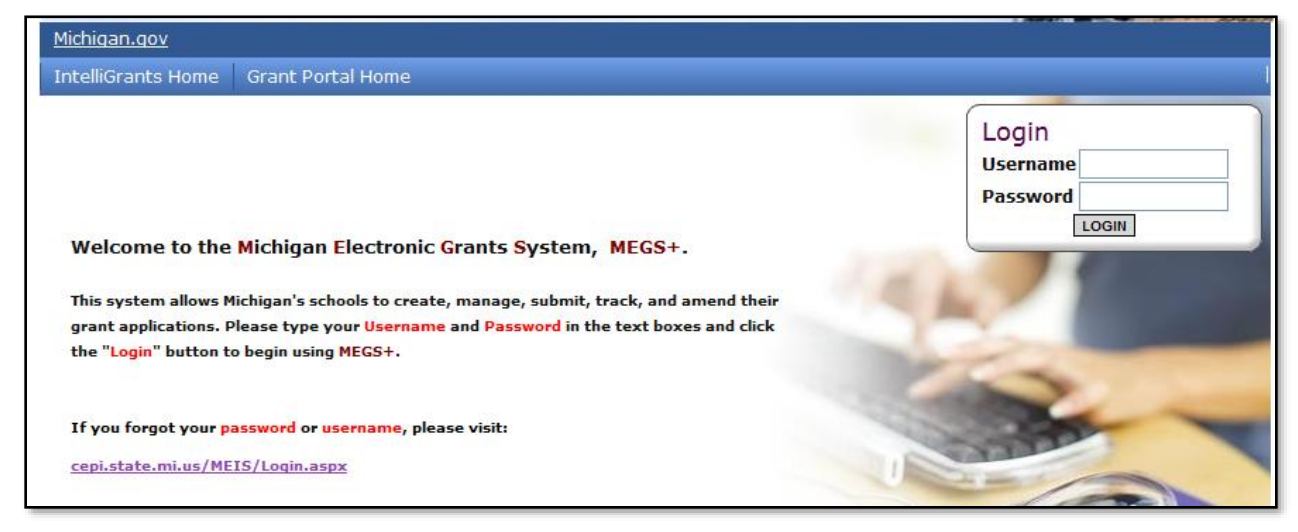

Note: If you do not have a MEIS ID, log-in, or password visit: https://www.michigan.gov/mde/0,1607,7-140-5236\_29341---,00.html

### Step 2: Click view available Applications/Tasks

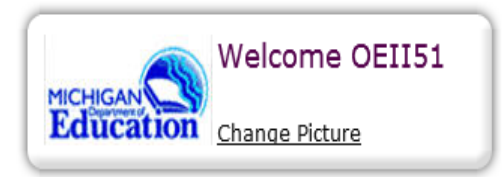

#### Instructions:

Select the **SHOW HELP** button above for detailed instructions on the following. > Initiating an Application/Task

- > Using System Messages
- > Understanding your Tasks
- > Managing your awarded grant

Hello OEII51 , please choose an option below.

# View Available Applications/Tasks

You have **5** Available Applications/Tasks available. Select the **View Available Applications/Tasks** button below to see what is available to your agency.

VIEW AVAILABLE APPLICATION S/TASKS

### Step 3: Initiate the Application and Agree

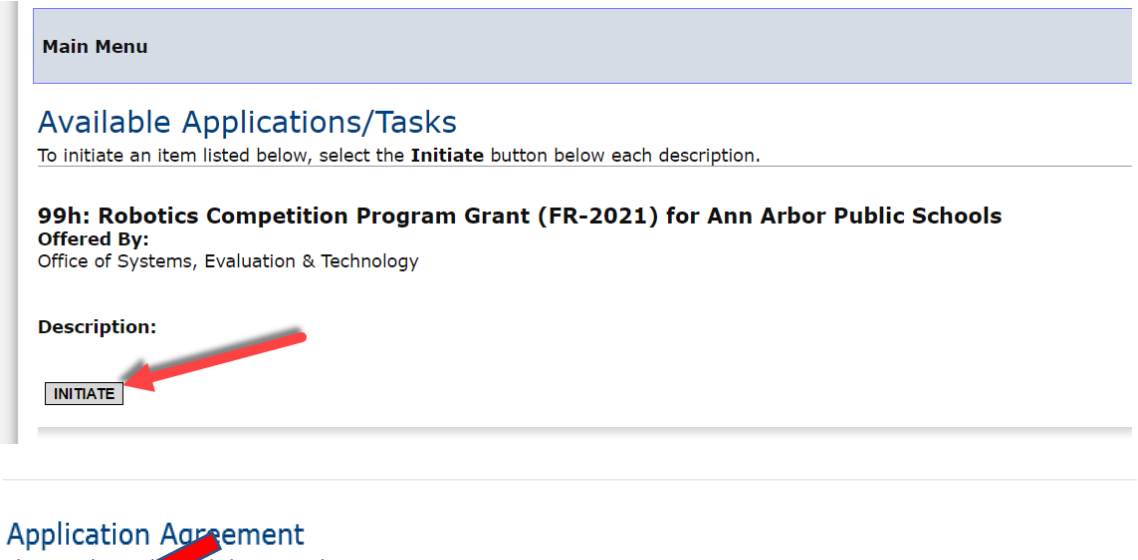

Please make a set unon below to continue. Confirm the uns application/task should be initiated. IAGREE IDD NOT AGREE

> MI.gov | MEGS+ Home | Contact | Policies FOIA | Compliance Copyright 2015 State of Michigan

#### Step 4: View and Edit Application

#### a. Click View and Edit

#### Ann Arbor Public Schools - 81010

Quick Links: View/Edit | Change Status | Management Tools | Examine Related Items | View Comments

Application: FY 2021 - 99h: Robotics Competition Program Grant | Status: Application In Progress | Security Level: MEGS+: Level 5 Authorized Official

Please select from an option below. For detailed instruction about each option, select the SHOW HELP button.

### View / Edit

Select the **v** v/Edit button below to view, edit, and complete the application/task.

## Change Status

Select the **View Status Options** button below to perform actions such as submitting applications or request modifications. VIEW STATUS OPTIONS

#### View Management Tools

Select the **View Management Tools** button below to perform actions such as adding people to this document or viewing the document history.

#### b. Review the following pages: Cover Page, Assurances and Certifications, and Important Information.

#### Ann Arbor Public Schools - 81010

Quick Links: View/Edit | Change Status | Management Tools | Examine Related Items | View Comments

Application: FY 2021 - 99h: Robotics Competition Program Grant | Status: Application In Progress | Security Level: MEGS+: Level 5 Authorized Official Details Please complete all required forms below. Forms Status Page Name Comments **Created By** Last Modified By <u>Cover Page</u> Assurances and Certifications 3 Important Information **Team Information** Team Information 9 Partnership Information Attachments <u>Attachments</u> State of Michigan Attachments

State of Michigan Attachments

Nonpublic Schools Only: complete the competition selection page prior to completing step 4.c (Team **Page).** Public School Applicants will not see this link on the view/edit page.

🕨 <u>Details</u>

| Please c | omplete all required forms below. |          |            |                  |
|----------|-----------------------------------|----------|------------|------------------|
| Forms    |                                   |          |            |                  |
| Status   | Page Name                         | Comments | Created By | Last Modified By |
|          | Cover Page                        |          |            |                  |
|          | Assurances and Certifications     |          |            |                  |
|          | Important Information             |          |            |                  |
| Team 1   | Information                       |          |            |                  |
|          | Competition Selection             |          |            |                  |
|          | Team Information                  |          |            |                  |
|          | Partnership Information           |          |            |                  |
| Attach   | ments                             |          |            |                  |
|          | Attachments                       |          |            |                  |
| State o  | of Michigan Attachments           |          |            |                  |
|          | State of Michigan Attachments     |          |            |                  |

# c. Complete Team Information Page

| lome                                                             | Welcome, OSSS51 OSSS51   1                                                                                                    |
|------------------------------------------------------------------|----------------------------------------------------------------------------------------------------|
|                                                                  | SAVE ADD DELETE PRINT VERSION GLOBAL E                                                                                                    |
| ain Menu > Application Me                                        | nu > <u>View/Edit</u> > TEAM INFORMATION                                                                                                    |
| nn Arbor Public S<br>uick Links: <u>View/Edit  </u> Char         | chools - 81010<br>nge Status   Management Tools   Examine Related Items   View Comments                                                                                                    |
| <b>pplication:</b> FY 2021 - 99h: Ro<br>thorized Official        | botics Competition Program Grant   Status: Application In Progress   Security Level: MEGS+: Level 5                                                                                                    |
| AM INFORMATION                                                   |                                                                                                    |
| <b>structions:</b> Please complete of a new team page, click Add | one team page per team in your district.  Click Save after each team's information is added to the page.  To<br>to create a new blank team page for completion.  Do NOT type over a team's information. |
| Team Information                                                 |                                                                                                    |
| Robotics Program Type:                                           | FRC – Rookie (First Year) 🗸                                                                                                    |
| Other:                                                           |                                                                                                    |
| Team Name:                                                       | RoboTech                                                                                                    |
| Team Number:                                                     | A111000                                                                                                    |
| Building Team is Associated W                                    | Vith: Dicken Elementary School                                                                                                    |
| Team Coach Information                                           |                                                                                                    |
| First Name:                                                      | Ashley                                                                                                    |
| Last Name:                                                       | Arras                                                                                                    |
| Telephone Number                                                 | E17 244 8066                                                                                                    |
| reiephone Number:                                                |                                                                                                    |
| Email address:                                                   | arrasa@eatoncount.org                                                                                                    |
| Team is applying for:                                            | *A coach stipend ● Yes ○ No                                                                                                    |
| District agrees to provide                                       | at least 25% of the total robotics competition program grant award with local in-kind or cash match.                                                                                                    |
| ✓ If program team advance                                        | s and competes, district agrees to provide local match of at least 25% of total advancement award.                                                                                                    |
| ote: To add a new team page,<br>formation.                       | click Save, then click Add to create a new blank team page for completion. Do NOT type over a team's                                                                                                    |
| lated Pages                                                      |                                                                                                    |
|                                                                  |                                                                                                    |

# d. Complete Partnership Information

| <u>Michigan.gov</u>                                                                                                    |                                                                                                    | <u>Agencies</u> |
|----------------------------------------------------------------------------------------------------|----------------------------------------------------------------------------------------------------|-----------------|
| Home                                                                                                    | Welcome, <u>OSSS51 OSSS5</u>                                                                                                    | 1   <u>Logo</u> |
|                                                                                                    | SAVE ADD DELETE PRINT VERSION G                                                                                                    | OBAL ERROI      |
| <u> Main Menu</u> > <u>Application</u>                                                                                                    | <u>Menu &gt; View/Edit</u> > PARTNERSHIP INFORMATION                                                                                                    |                 |
| Ann Arbor Public                                                                                                    | Schools - 81010                                                                                                    |                 |
| Duick Links: View/Edit L                                                                                                    | Concerns Management Tools   Examine Related Items   View Comments                                                                                                    |                 |
| YOUR LINKS. VIEW/EUL                                                                                                    | Manye Status   Management 19915   Examine Related Items   View Comments                                                                                                    |                 |
|                                                                                                    |                                                                                                    |                 |
| PARTNERSHIP INFOR<br>nstructions: Please comp<br>hen click add for a new blar<br>leld. Do this for each team.                                                                                                    | MATION<br>ete one partnership page for each team in your district. Click save after the partnership page is comple<br>k page. Complete the blank page with a new sponsor in correlation with the team indicated in the team<br>If you have five teams, you will also have five partnership pages.                                                                                                    | te,             |
| PARTNERSHIP INFOR<br>nstructions: Please comp<br>hen click add for a new blar<br>eld. Do this for each team.<br>Feam Partnerships must incl<br>Sponsors can include:                                                                                                    | MATION<br>ete one partnership page for each team in your district. Click save after the partnership page is comple<br>k page. Complete the blank page with a new sponsor in correlation with the team indicated in the team<br>If you have five teams, you will also have five partnership pages.<br>ude at least one sponsor. If you have more than one sponsor, list the sponsor that provides the most su                                                                                              | ce,<br>oport.   |
| PARTNERSHIP INFOR<br>Instructions: Please comp<br>hen click add for a new blar<br>leid. Do this for each team.<br>Team Partnerships must incl<br>Sponsors can include:<br>Business/Non-Profit<br>Higher Education Insi<br>Technical School<br>Individual                                                                             | MATION<br>ete one partnership page for each team in your district. Click save after the partnership page is comple<br>k page. Complete the blank page with a new sponsor in correlation with the team indicated in the team<br>If you have five teams, you will also have five partnership pages.<br>ude at least one sponsor. If you have more than one sponsor, list the sponsor that provides the most su<br>itute<br>Complete the Team<br>Page first in order to<br>generate the dropdown             | e,<br>port.     |
| PARTNERSHIP INFOR<br>Instructions: Please comp<br>hen click add for a new blar<br>leid. Do this for each team.<br>Team Partnerships must incl<br>Sponsors can include:<br>Business/Non-Profit<br>Higher Education Insi<br>Technical School<br>Individual<br>* Team:                                                                  | MATION<br>ete one partnership page for each team in your district. Click save after the partnership page is comple<br>k page. Complete the blank page with a new sponsor in correlation with the team indicated in the team<br>If you have five teams, you will also have five partnership pages.<br>ude at least one sponsor. If you have more than one sponsor, list the sponsor that provides the most su<br>itute<br>Complete the Team<br>Page first in order to<br>generate the dropdown<br>options. | re,<br>pport.   |
| PARTNERSHIP INFOR<br>Instructions: Please comp<br>hen click add for a new blar<br>leid. Do this for each team.<br>Team Partnerships must incl<br>Sponsors can include:<br>Business/Non-Profit<br>Higher Education Insi<br>Technical School<br>Individual<br>Team:<br>Sponsor Information                                             | MATION         ete one partnership page for each team in your district. Click save after the partnership page is complex page. Complete the blank page with a new sponsor in correlation with the team indicated in the team If you have five teams, you will also have five partnership pages.         ude at least one sponsor. If you have more than one sponsor, list the sponsor that provides the most su         itute         RoboTech v         RoboTech v                                       | re,<br>pport.   |
| PARTNERSHIP INFOR<br>Instructions: Please comp<br>hen click add for a new blar<br>ield. Do this for each team.<br>Team Partnerships must incl<br>Sponsors can include:<br>• Business/Non-Profit<br>• Higher Education Insi<br>• Technical School<br>• Individual<br>* Team:<br>Sponsor Information<br>* Name:                        | MATION         ete one partnership page for each team in your district. Click save after the partnership page is complex page. Complete the blank page with a new sponsor in correlation with the team indicated in the team If you have five teams, you will also have five partnership pages.         ude at least one sponsor. If you have more than one sponsor, list the sponsor that provides the most su         itute         RoboTech          RoboTech          Carol Johnson                   | re,<br>pport.   |
| PARTNERSHIP INFOR<br>instructions: Please comp<br>hen click add for a new blar<br>ield. Do this for each team.<br>Team Partnerships must incl<br>Sponsors can include:<br>• Business/Non-Profit<br>• Higher Education Insi<br>• Technical School<br>• Individual<br>* Team:<br>Sponsor Informatior<br>* Name:<br>* Telephone Number: | MATION<br>ete one partnership page for each team in your district. Click save after the partnership page is comple<br>k page. Complete the blank page with a new sponsor in correlation with the team indicated in the team<br>If you have five teams, you will also have five partnership pages.<br>ude at least one sponsor. If you have more than one sponsor, list the sponsor that provides the most su<br>itute<br>itute<br>RoboTech Carol Johnson<br>517-555-2111                                  | re,<br>pport.   |

e. Download the Student Roster and Spending Plan. Once completed save on your local drive and upload under the Attachments section.

| <b>pplicat</b><br>uthorize | ion: FY 2021 - 99h: Robotics Competition Prog<br>ed Official | gram Grant   <b>Status:</b> Applicat | tion In Progress   Securi                     | t <b>y Level:</b> MEGS+: Leve                 |
|----------------------------|--------------------------------------------------------------|--------------------------------------|-----------------------------------------------|-----------------------------------------------|
| Detai                      | ls                                                           |                                      |                                               |                                               |
| lease co                   | mplete all required forms below.                             |                                      |                                               |                                               |
| orms                       |                                                              |                                      |                                               |                                               |
| Status                     | Page Name                                                    | Comments                             | Created By                                    | Last Modified By                              |
| 2                          | <u>Cover Page</u>                                            |                                      | 11/18/2020 3:48:28<br>PM                      |                                               |
| 2                          | Assurances and Certifications                                |                                      | 11/18/2020 3:50:03<br>PM                      |                                               |
| X                          | Important Information                                        |                                      | 11/18/2020 3:50:29<br>PM                      |                                               |
| B                          | 99h: Robotics Competition Grant RFP Instruct                 | tions                                |                                               |                                               |
| <b>2</b> 1                 | Student Roster                                               |                                      |                                               |                                               |
| <b>4</b>                   | Spending Plan                                                |                                      |                                               |                                               |
|                            | Team Information (3)                                         |                                      | Dr. MEGS TestUser<br>11/18/2020 3:52:45<br>PM |                                               |
| ¢                          | Partnership Information (3)                                  |                                      | Dr. MEGS TestUser<br>11/18/2020 3:55:48<br>PM | Dr. MEGS TestUser<br>11/18/2020 3:57:46<br>PM |
| Attach                     | ments                                                        |                                      |                                               |                                               |
| X                          | Attachments                                                  |                                      | Dr. MEGS TestUser<br>11/18/2020 3:47:39<br>PM |                                               |
| State o                    | of Michigan Attachments                                      |                                      |                                               |                                               |
|                            | State of Michigan Attachments                                |                                      |                                               |                                               |

#### **ATTACHMENTS**

#### Instructions:

- 1. Type in a descriptive title for the document that will be uploaded.
- 2. Click the Browse button and search for your document on your computer.
- 3. Once selected, the path to your file will appear in the Document Source field.
- 4. Click the Save button.

**NOTE:** When you name your file to be uploaded, **DO NOT** leave any spaces, place a period between the words OR use any special characters, e.g. "/", in the document name. Attachments may be in **Word, PDF, JPG, XLS or GIF** format. The maximum file upload size is 15MB per files uploaded on each page. The descriptive title entered does not have to be the same as the file name, and it can include spaces.

| *Spending Plan Title:   |                                                                   |        |        |
|-------------------------|-------------------------------------------------------------------|--------|--------|
| *Spending Plan Document |                                                                   | Browse | DELETE |
| Source:                 | <u>1028675-2017-18 first robotics district spending plan.xlsx</u> |        |        |
| *Team Roster Title:     |                                                                   |        |        |
| *Team Roster Document   |                                                                   | Browse |        |
| Source:                 | 1028675-17-18FIRSTRoboticsStudentRoster-Protected.xlsx            |        |        |

# Step 5: Add Main Contact

| Michigan Electronic Grant System                                                      | m Plus – MEGS+ QA - UAT                                          |
|---------------------------------------------------------------------------------------|------------------------------------------------------------------|
| <u>Michigan.gov</u>                                                                   | <u>Reports   Administration   Training Materials   Agencies</u>  |
| Home Quick Search                                                                     | Welcome, <u>OSSS51 OSSS51   Logout</u>                           |
|                                                                                       | GLOBAL ERRORS                                                    |
| <u> Main Menu &gt; Application Menu</u> > Management Tools                            |                                                                  |
| Ann Arbor Public Schools - 81010                                                      |                                                                  |
| Quick Links: View/Edit   Change Status   Management loois                             | Examine Related Items   View Comments                            |
| Application: FY 2021 - 99h: Robotics Competition Program Grant<br>Authorized Official | Status: Application In Progress   Security Level: MEGS+: Level 5 |

<u>CREATE FULL PRINT VERSION</u> Select the link above to create a printable version of the document.

ADD/EDIT PEOPLE Select the link above to perform actions such as adding people, changing a security role, or altering people's active dates on this document.

| ichigan.gov                                                                                                    | Reports   Administration   Training Materials   Agencie                                                                                                    |
|----------------------------------------------------------------------------------------------------|----------------------------------------------------------------------------------------------------|
| ome Quick Search                                                                                                    | Welcome, <u>OSSS51 OSSS51   Lo</u>                                                                                                    |
|                                                                                                    | SAVE GLOBAL ER                                                                                                    |
| ain Menu > <u>Application Menu</u> > <u>Management T</u>                                                                                                    | Tools > Add/Edit People                                                                                                    |
| nn Arbor Public Schools - 8101                                                                                                    | 10                                                                                                    |
| uick Links: <u>View/Edit</u>   <u>Change Status</u>   <u>Manager</u>                                                                                                    | ment Tools   Examine Related Items   View Comments                                                                                                    |
| pplication: FY 2021 - 99h: Robotics Competition Pro<br>uthorized Official                                                                                                    | ogram Grant   <b>Status:</b> Application In Progress   <b>Security Level:</b> MEGS+: Level 5                                                                                                    |
| e functionality on this page will allow you add, delet<br>se the keyword search function to locate a person yo<br>r, you can uncheck the box next to the person(s) nar<br>ter you perform your modifications, remember to se | te or edit people on this document.<br>bu would like to add. Select the check box next to the name in the search results.<br>me under the Current People Assigned area to remove people.<br>elect the <b>SAVE</b> button to save your changes.                                                                                   |
| erson Search                                                                                                    | · -                                                                                                    |
| nter a name or partial name:                                                                                                    | SEARCH                                                                                                    |
|                                                                                                    |                                                                                                    |
| urrent People Assigned                                                                                                    |                                                                                                    |
| <u>earch</u>                                                                                                    |                                                                                                    |
| Active Status: Active 🗸                                                                                                    |                                                                                                    |
|                                                                                                    |                                                                                                    |
| artial Name:                                                                                                    |                                                                                                    |
| artial Name: gency: Ann Arbor Public Schools  SEARCH                                                                                                    |                                                                                                    |
| Agency: Ann Arbor Public Schools  SEARCH Sort By: Name                                                                                                    |                                                                                                    |
| Partial Name:                                                                                                    | Role Grant Contact Type Active Dates Last Modified Date                                                                                                    |
| artial Name: Ann Arbor Public Schools  SEARCH  ort By: Name  Person Agency  Ms. OSSS51 SSS51 School, Ann Arbor Public Schools, All Saints Catholic School                                                                    | Role     Grant Contact Type     Active Dates     Last<br>Modified<br>Date       MEGS+:<br>Level 5<br>Authonzed<br>Official     11/17/2020<br>• • • •     Grant     11/17/2020<br>\$ystem                                                                                                    |
| Partial Name:                                                                                                    | Role     Grant Contact Type     Active Dates     Last<br>Modified<br>Date     Last<br>Modified<br>Date       #EGS+:<br>Level 5<br>Authonized<br>Official     11/17/2020<br>-     Grant     11/17/2020<br>1:26:01 PM       MEGS+:<br>Level 5<br>Authonized<br>Official     11/17/2020<br>-     Grant     11/17/2020<br>1:26:01 PM |

# Step 6: Check for global errors

| Michiga Michigan De                         | n Electronic Grant System Plus – MEGS+ QA - UAT                          |
|---------------------------------------------|--------------------------------------------------------------------------|
| <u>Michigan.gov</u>                         | Reports   Administration   Training_Materials   Agencies                 |
| Home Quick Search                           | Welcome, <u>OSSS51 OSSS51</u>   <u>Logout</u>                            |
|                                             | SAVE SEARCH GLOBAL ERRORS                                                |
| <u> Main Menu</u> > Applicatio              | n Menu > Management Tools > Add/Edit People                              |
| Page Information<br>Your data has been save | d.                                                                       |
| Ann Arbor Publi                             | c Schools - 81010                                                        |
| Quick Links: View/Edit                      | Change Status   Management Tools   Examine Related Items   View Comments |

| Michigan Electronic Grant System Plus – MEGS+ QA - UAT                                                                                                   |
|----------------------------------------------------------------------------------------------------|
| Michigan.gov Agencies                                                                                                    |
| Home Welcome, OSSS51 OSSS51   Logout                                                                                                    |
|                                                                                                    |
| <u>Main Menu &gt; Application Menu &gt; Management Tools</u> > Global Errors                                                                             |
| O Ann Arbor Public Schools - 81010                                                                                                    |
| Quick Links: View/Edit   Change Status   Management Tools   Examine Related Items   View Comments                                                        |
| Application: FY 2021 - 99h: Robotics Competition Program Grant   Status: Application In Progress   Security Level: MEGS+: Level 5<br>Authorized Official |
| The following errors have been identified.<br>Please select each link below to navigate to the appropriate page to correct the errors.                   |
| 👰 No General errors have been found.                                                                                                    |
| O - Please review Cover Page. <u>Cover Page</u>                                                                                                    |
| O - Please review Assurances and Certifications. Assurances and Certifications                                                                           |
| O - Please review Important Information.<br>Important Information                                                                                        |
| ♥ - Please complete this page. <u>Attachments</u>                                                                                                    |
| Return to the View/Edit Menu by clicking here.                                                                                                    |

# Step 7: Submit the Application

| <u>Michigan.gov</u>                            | Agencies                                      |
|------------------------------------------------|-----------------------------------------------|
| Home                                           | Welcome, <u>OSSS51 OSSS51</u>   <u>Logout</u> |
|                                                |                                               |
|                                                |                                               |
|                                                |                                               |
|                                                |                                               |
|                                                |                                               |
| Main Menu > Application Menu > Management Tool | <u>Is</u> > Global Errors                     |
| Main Menu > Application Menu > Management Tool | <u>ls</u> > Global Errors                     |
| Main Menu > Application Menu > Management Tool | <u>Is</u> > Global Errors                     |
| Main Menu > Application Menu > Management Tool | Is > Global Errors                            |
| Main Menu > Application Menu > Management Tool | <u>Is</u> > Global Errors<br>81010            |

| <u>Michigan.gov</u>                                                                                                    | <u>Reports   Administration   Training Materials   Agencies</u>                                                                                                    |
|----------------------------------------------------------------------------------------------------|----------------------------------------------------------------------------------------------------|
| Home Quick Search                                                                                                    | Welcome, <u>OSSS51 OSSS51</u>   <u>Logout</u>                                                                                                    |
|                                                                                                    | GLOBAL ERRORS                                                                                                    |
| <u> Main Menu &gt; Application Menu &gt; Cha</u>                                                                                                    | nge The Status                                                                                                    |
| Ann Arbor Public Schools                                                                                                    | 5 - 81010                                                                                                    |
| Quick Links: View/Edit   Change Status                                                                                                    | 8   Management Tools   Examine Related Items   View Comments                                                                                                    |
| Application: FY 2021 - 99h: Robotics Cor<br>Authorized Official                                                                                                    | mpetition Program Grant   <b>Status:</b> Application In Progress   <b>Security Level:</b> MEGS+: Level 5                                                                                                    |
| Select a button below to execute the appr                                                                                                    | opriate status push.                                                                                                    |
| Possible Statuses                                                                                                    |                                                                                                    |
|                                                                                                    |                                                                                                    |
| Submit Application                                                                                                    |                                                                                                    |
| Submit Application                                                                                                    |                                                                                                    |
| Submit Application                                                                                                    |                                                                                                    |
| Submit Application                                                                                                    |                                                                                                    |
| Submit Application                                                                                                    |                                                                                                    |
| Submit Application     Cancel Application                                                                                                    |                                                                                                    |
| Submit Application     Cancel Application                                                                                                    |                                                                                                    |
| Submit Application     Cancel Application                                                                                                    |                                                                                                    |
| Submit Application     Cancel Application                                                                                                    |                                                                                                    |
| Submit Application     Cancel Application                                                                                                    |                                                                                                    |
| Submit Application     Cancel Application                                                                                                    |                                                                                                    |
| Submit Application     Cancel Application                                                                                                    |                                                                                                    |
| Submit Application     Cancel Application     Cancel Application                                                                                                    | ntinue.                                                                                                    |
| Submit Application     Cancel Application     Cancel Application     pplication Agreement     lease make a selection below to cor     order to submit your application you                                                                                                    | ntinue.<br>bu must first agree to the following conditions.                                                                                                    |
| Submit Application     Cancel Application     Cancel Application     Cancel Application     Order to submit your application you     OEII51 OEII51 , certify that                                                                                                    | ntinue.<br>bu must first agree to the following conditions.                                                                                                    |
| Submit Application     Cancel Application     Cancel Application     Cancel Application     Cancel Application     Oplication Agreement     dease make a selection below to corr     order to submit your application you     OEII51 OEII51 , certify that     The information submitted in this ag     Ingham ISD will comply with the Ass     The budget was prepared cooperal                                                                                                    | ntinue.<br>bu must first agree to the following conditions.<br>pplication is true and correct to the best of my knowledge; and<br>surances and Certifications (available on the View/Edit Forms menu) of this application; i<br>tively by individuals from both the Program and Business Office.                                                                                       |
| Submit Application     Cancel Application     Cancel Application     Cancel Application     Cancel Application     OPPLication Agreement     ease make a selection below to corr     order to submit your application you     OEII51 OEII51 , certify that The information submitted in this ag     Ingham ISD will comply with the Ass     The budget was prepared cooperal     you are not OEII51 OEII51 you sho                                                                                                    | ntinue.<br>bu must first agree to the following conditions.<br>pplication is true and correct to the best of my knowledge; and<br>surances and Certifications (available on the View/Edit Forms menu) of this application;<br>tively by individuals from both the Program and Business Office.<br>buld return to the Main Menu.                                                        |
| Submit Application     Cancel Application     Cancel Applicatio | ntinue.<br>bu must first agree to the following conditions.<br>pplication is true and correct to the best of my knowledge; and<br>surances and Certifications (available on the View/Edit Forms menu) of this application; a<br>tively by individuals from both the Program and Business Office.<br>buld return to the Main Menu.<br>but this status change, please supply them below. |
| Submit Application     Cancel Application     Cancel Applicatio | ntinue.<br>bu must first agree to the following conditions.<br>pplication is true and correct to the best of my knowledge; and<br>surances and Certifications (available on the View/Edit Forms menu) of this application; a<br>tively by individuals from both the Program and Business Office.<br>buld return to the Main Menu.<br>but this status change, please supply them below. |
| Submit Application     Cancel Application     Cancel Applicatio | ntinue.<br>bu must first agree to the following conditions.<br>pplication is true and correct to the best of my knowledge; and<br>surances and Certifications (available on the View/Edit Forms menu) of this application;<br>tively by individuals from both the Program and Business Office.<br>buld return to the Main Menu.<br>but this status change, please supply them below.   |
| Submit Application<br>Cancel Application<br>Cancel Application<br>Cancel Application<br>Application Agreement<br>ease make a selection below to corr<br>order to submit your application your<br>OEII51 OEII51, certify that<br>The information submitted in this application your<br>OEII51 OEII51, certify that<br>The information submitted in this application your<br>you are not OEII51 OEII51 you show<br>you would like to include notes about<br>0 of 2000                                                                                                    | ntinue.<br>pu must first agree to the following conditions.<br>pplication is true and correct to the best of my knowledge; and<br>surances and Certifications (available on the View/Edit Forms menu) of this application;<br>tively by individuals from both the Program and Business Office.<br>puld return to the Main Menu.<br>put this status change, please supply them below.   |

Quick Links: View/Edit | Change Status | Management Tools | Examine Related Items | View Comments

Application: FY 2021 - 99h: Robotics | Status: Application Submitted Security Level: MEGS+: Level 5 Authorized Official Description: